## 康樂文化一站通第一堂-短片視像文字稿

熒幕蓋字:IT1012CP 樂齡資 NET 新世代

康樂文化一站通

旁白:大家好。歡迎收看樂齡資 NET 新世代—康樂文化一站通。本影片 由香港公開大學長者學苑提供內容及製作。

熒幕蓋字:載入中... 100%

熒幕蓋字:今堂有什麼學?

熒幕蓋字:電子圖書館!你準備好未?

旁白:今集想跟大家分享的就是由康樂及文化事務署所提供的電子圖書館 服務。

熒幕蓋字:準備開始!

顯示一部智能手提電話,和「我的圖書館」流動應用程式的標誌。旁邊有 一個搜尋欄。

熒幕蓋字:我的圖書館

旁白:相信大家對圖書館的服務都相當認識,香港公共圖書館推出了一個 官方流動應用程式,名為 「我的圖書館」,現在只需要去流動應用程式 商店,在搜尋欄搜尋 「我的圖書館」就可以簡單下載,幫助我們處理有 關圖書館的電子服務。

熒幕蓋字:續借圖書、預約、查閱借出項目

旁白:現在使用香港公共圖書館的服務非常方便,你只需要擁有一個帳 戶,就可以網上使用圖書館各類型的服務。 熒幕蓋字:你擁有一個「我的圖書館」帳戶嗎?

熒幕蓋字:有、沒有

旁白:你還未有一個圖書館的帳戶?不用擔心,我們一起去註冊 「我的 圖書館」的帳戶吧!

熒幕蓋字:已經成功載流動應用程式?

熒幕蓋字:是,YES!

旁白:你已經下載了嗎?如果你沒有圖書證,我們一起學習如何使用網上 讀者登記服務。如果你已擁有圖書證,你便可以直接登入使用「我的圖書 館」服務。

一部智能手提電話頁面上顯示「我的圖書館」主頁。

旁白:打開 「我的圖書館」,點擊左上方的目錄欄,首先我們想使用的 是,網上讀者登記服務。

熒幕蓋字:網上讀者登記服務

智能手提電話轉至「網上讀者登記服務」的頁面。

旁白:點擊「網上讀者登記」,閱讀以上的資料之後,你可以將頁面拉到 最下方,選擇「開始登記」。

智能手提電話轉至「網上讀者登記」的頁面,並放大點選三個方格的畫 面。

旁白:再先慢慢閱讀簡介、申請須知和聲明及規例的部份,如果細閱後並 同意規例,可以點選頁面中的三個方格,再按「下一步」。 智能手提電話轉至「網上讀者登記 – 填寫帳戶及個人資料」的頁面,選擇 「申請圖書館帳戶」,之後再選「同時使用智能身份證及圖書証」,放大 填寫「申請人資料」的畫面。

旁白:第二步,我們要選擇想要申請的帳戶類別,而今次的教學則會以 「申請圖書館帳戶」作為示範。首先點選申請圖書證帳戶,之後選擇借閱 圖書資料的方式,今次以「同時使用智能身份證及圖書証」作為例子,再 填寫正確的申請人資料,包括:稱謂、姓名等等。輸入之後,再按「下一 步」。再輸入住址、地區、職業和領證圖書館等的資料,再按「下一 步」。

智能手提電話轉至「網上讀者登記 – 上載文件」的頁面。

旁白:之後,點擊「選擇檔案」,我們可以透過手提電話的相機功能,拍 攝自己的身分證明副本和地址證明成為上載檔案。上載完成後,再按「下 一步」。

智能手提電話轉至「網上讀者登記 – 設置網上登入密碼」的頁面,放大 「設置網上登入密碼」的畫面。

旁白:之後,我們需要設置網上登入密碼。輸入密碼後,記得再次輸入密 碼以作確認。完成之後,再按「下一步」。

智能手提電話轉至「網上讀者登記 – 確認」的頁面,放大輸入驗證碼的畫 面。

旁白:最後,再確認我們所輸入的資料正確,和輸入圖片中的驗證碼,再 按「確認」,之後您會收到一封通知電郵,並須要按電郵指示到你指定的 圖書館完成申請手續。到時出示申請人的香港身份證正本以供核對,並在 申請表上簽署,就完成註冊「我的圖書館」帳戶了。

智能手提電話轉至「我的圖書館」的主頁,放大登入的畫面。

旁白:想使用「我的圖書館」的服務?回到「我的圖書館」主頁,右上 方按「登入」,輸入我們的圖書證號碼或香港身份證號碼,再輸入網上密 碼,提提你,如果你己經擁有圖書證,你所登記的電話號碼最後四位數字 會是你的預設密碼,最後再按「登入」便可以了。

熒幕蓋字:提醒及通知服務

智能手提電話轉至「我的圖書館」的登入後頁面。

旁白:登入之後,我們可以在頁面上看到「我的圖書館」所提供的主要 功能和服務。例如,右邊信封通知的按鈕,查閱有關「我的圖書館」所 提供的提醒和通知的服務,如:到期還書的通知等等。小貼士,如果想 「我的圖書館」在需要時彈出通知,可以在左邊主目錄中的「通知」,詳 細選擇需要通知的項目,不要忘記,使用「我的圖書館」的通知功能需要 開啟手提電話或裝置上「我的圖書館」的通知權限。

智能手提電話轉至「借出項目」的頁面。

熒幕蓋字:查閱借閱項目/續借

旁白:同時,我們亦可 按「通知」下方的「借出」,查閱自己的借閱紀 錄。點擊借閱的按鈕,便會看到所借閱的圖書和相關項目的詳細資訊。

智能手提電話轉至「續借」的頁面。

旁白:想續借已經借出的項目?可以點擊想續借的項目右邊的方格,然後 在頁面的下方的右邊再按「續借」。當成功續借借出的項目的時候,頁面 會有相關通知資料,之後按「完成」。

熒幕蓋字:搜尋/預約項目

智能手提電話轉至目錄欄的頁面。

旁白:我們亦可以再次按左上方的目錄欄,選擇檢索,去搜尋自己想看的 圖書。

智能手提電話轉至「檢索」的頁面。

旁白:在上方搜尋欄,輸入想查閱的項目,再按「前往」。

智能手提電話轉至「檢索結果」的頁面。

旁白:相關的結果便會一覽無遺。

智能手提電話轉至「資料細項」的頁面。

旁白:我們亦都可以點擊有興趣的項目去查閱更加多的資訊。

智能手提電話轉至「預約」的頁面。

旁白:如果想預約圖書,我們可以點擊右下方「預約」按鈕,然後再選擇 想取書的地方,再按「繼續」。成功預約後,頁面上則會顯示相關通知。

熒幕蓋字:今集的時間又差不多了。

熒幕蓋字:是啊,我們下集再見。

旁白:今集便暫時說到這裏,我們下次再見。拜拜。